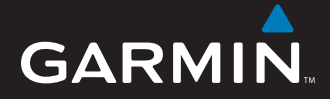

# Vejledning til lynstart

# **nüvi<sup>®</sup> 5000** GPS-navigator

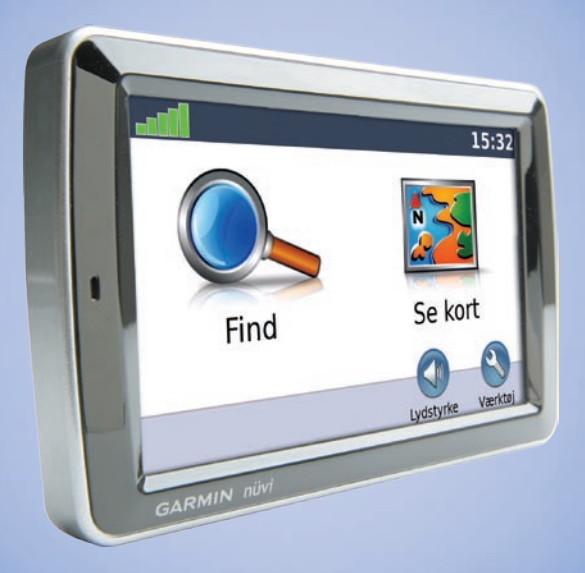

Marts 2008

Trykt i Taiwan

# Din nüvi-enhed

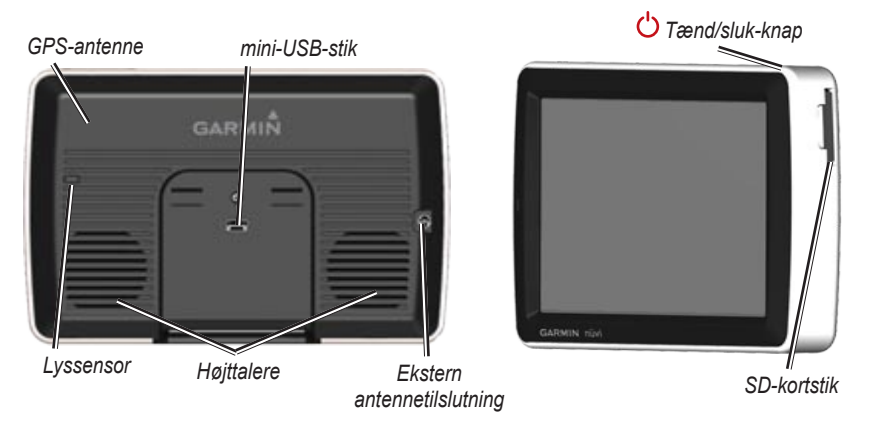

**ADVARSEL:** Se guiden *Vigtige oplysninger om sikkerhed og produkter* i æsken med produktet for at se produktadvarsler og andre vigtige oplysninger.

## Trin 1: Montering af din nüvi

#### Sådan monterer du nüvi vha. sugekoppen:

1. Sæt bilens strømkabel i strømstikket på højre side af holderen.

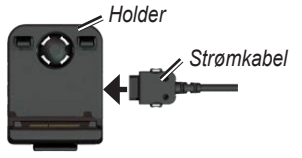

- Rengør og tør forruden med en fnugfri klud. Fjern det klare plastik fra sugekoppen. Anbring sugekoppen på forruden.
- 3. Sæt holderen fast på sugekoppens arm.
- 4. Drej armen tilbage mod forruden.

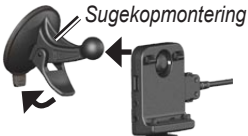

5. Placer bunden af din nüvi i holderen.

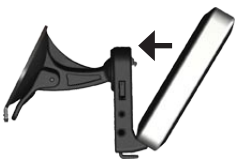

- 6. Skub nüvi tilbage, så den klikker på plads.
- Sæt den anden ende af bilens strømkabel i en stikkontakt i bilen. Enheden tænder automatisk, hvis den er tilsluttet, og nøglen til køretøjet er drejet til ON/ACC.

## Trin 2: Konfigurering af nüvi

nüvi tændes ved at slutte strømkablet til enheden og sætte den anden ende i en strømkilde i køretøjet. Drej nøglen i køretøjet til ON/ACC, og enheden burde tænde automatisk. Følg instruktionerne på skærmen.

# Trin 3: Oprettelse af satellitforbindelse

Når nüvi er tilsluttet en stikkontakt i køretøjet, skal du køre udendørs på et åbent område, som ikke er i nærheden af høje bygninger. Stop køretøjet. Lokalisering af satellitter kan tage nogle minutter.

Søjlerne **DDD** indikerer GPS-signalstyrken. Når en søjle er grøn, har din nüvi modtaget satellitsignaler. Du kan nu vælge en destination og navigere til den. Der findes flere oplysninger om GPS på www.garmin.com/aboutGPS.

## Trin 4: Brug af nüvi

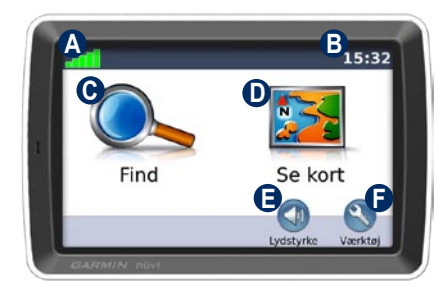

- A GPS-signalstyrke.
- Aktuel tid; peg for at ændre tidsindstillingerne.
- Tryk for at finde en destination.
- Tryk for at se kortet.
- **()** Tryk for at justere lydstyrken.
- Tryk, hvis du vil benytte værktøjer som f.eks. medieafspillere, indstillinger og hjælp.

# Brug af hovedsiderne

Tryk på 🥦 Vis på kort for at åbne siden Kort. Køretøjsikonet 🗏 viser din aktuelle placering. Tryk og træk kortet for at se et andet område af kortet.

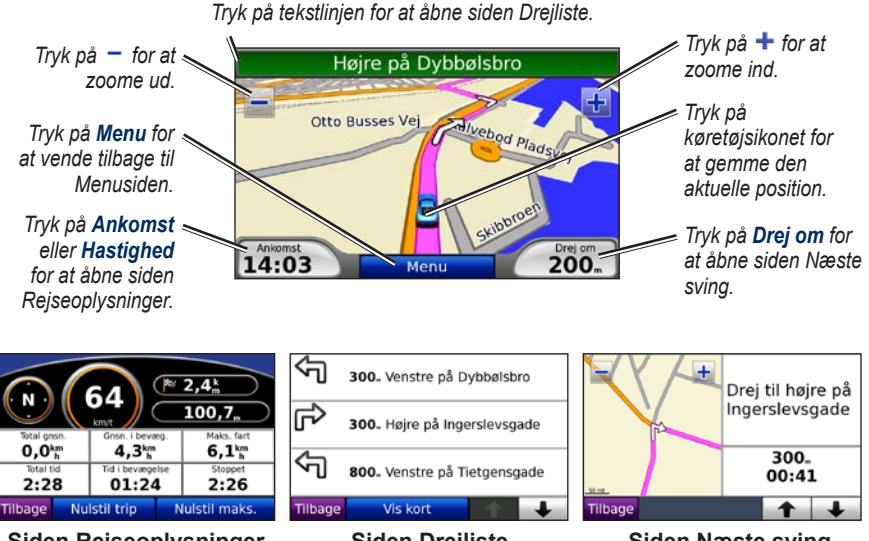

Siden Rejseoplysninger

Siden Drejliste

Siden Næste sving

### Søgning efter interessepunkter

- 1. Tryk på Find > Interessepunkter.
- 2. Tryk evt. på en kategori og en underkategori.
- 3. Vælg en destination, og tryk på Kør!.

Du kan finde interessepunkter ved at stave navnet. Tryk på Find > Interessepunkter > Stav navn. Hvis du vil søge efter et sted i et andet område, skal du trykke på Find > Nær.

## Tilføjelse af et viapunkt

- Når ruten er aktiveret, skal du trykke på Menu > Find.
- 2. Søg efter den ekstra standsning.
- 3. Tryk på Kør!.
- Tryk på Tilføj som via punkt, hvis du vil tilføje dette stop før din destination. Tryk på Indsæt som ny destination for at gøre dette til din nye endelige destination.

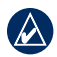

**TIP:** Hvis du vil tilføje mere end én standsning til ruten, kan du redigere den aktuelle rute. Tryk på **Find** > **Ruter**.

## Sådan bruger du fotonavigation

Panoramio<sup>™</sup> indeholder billeder med oplysninger om positionen, der kaldes geotags. Billederne kan indlæses i nüvi, så du kan oprette ruter efter dem. Se i brugervejledningen for at få yderligere oplysninger.

#### Sådan indlæser du billeder med geotags på din nüvi:

- 1. Tilslut nüvi til computeren.
- 2. Gå til http://connect.garmin.com/photos, og vælg et billede.
- 3. Vælg **Send til Garmin-enhed** for at gemme billedet på nüvi.

#### Sådan navigerer du til et billede:

- Tryk på Find > Favoritter > Panoramio-fotos. Billeder, der er gemt på nüvi-drevet eller SD-kortet, vises.
- 2. Vælg et Panoramio-billede.
- Tryk på Kør! for at navigere til positionen. Tryk på Vis på kort for at få vist positionen på kortet.

#### Sådan bruger du FM-senderen

Før du benytter FM-senderen i dit område, skal du læse reglerne for FM-sendere i brugervejledningen. Det er ulovligt at bruge FM-sendere i visse europæiske lande som følge af specifikke radiofrekvensrestriktioner. Du bør kontrollere de lokale regulativer i alle de europæiske lande, som du vil bruge FM-senderen i, for at sikre dens lovlighed.

Du kan lytte til lyden fra nüvi på køretøjets højttalere. På Menusiden skal du trykke på Lydstyrke > Audio output > FM Transmitter. Vælg en FM-kanal til FMsenderen, og vælg den samme kanal på nüvi.

### Sådan bruger du FM TMC-trafikmodtager

Hvis din nüvi er tilsluttet en FM TMCtrafikmodtager (Traffic Message Channel), og du er indenfor et modtageområde, så kan nüvi modtage trafikoplysninger. Du kan få flere oplysninger om FM-trafikmodtagere og modtageområder på www.garmin.com/traffic.

#### Trafik på ruten

Når nüvi beregner din rute, undersøger den den aktuelle trafik og prioriterer automatisk den hurtigste rute. Du kan stadig blive dirigeret gennem stærk trafik, hvis der ikke findes alternative veje. Hvis der er store forsinkelser i trafikken på din rute, mens du navigerer, beregner nüvi automatisk ruten igen.

Siden Kort viser 🔶 eller 🔬, når der er trafik på din rute. Tallet på ikonet angiver det antal minutter, trafikken forsinker din rute. Det er automatisk medregnet i den ankomsttid, der vises på kortet. De lokale indstillinger, du valgte under den første opsætning, bestemmer, hvilke trafikikoner der bruges: Diamantformede ikoner (🍲) for Nordamerika, trekantede ikoner (🏠) for Europa.

## Sådan indlæser du filer på din nüvi

Du kan gemme filer (f.eks. MP3'er og JPEGbilleder) i nüvis interne hukommelse eller på et SD-kort (ekstraudstyr). Tilslut mini-USBstikket bag på nüvi, og tilslut den større ende af kablet til en ledig USB-port på computeren. Du kan også sætte et SD-kort (ekstraudstyr) i stikket til SD-kort, og trykke til det klikker.

Din nüvi og SD-kortet vises som flytbare enheder i Denne computer på Windows<sup>®</sup>computere og som monterede diske på Mac<sup>®</sup>-computere.

#### Sådan bruger du musikafspilleren

Indlæs musikfiler i den interne hukommelse eller på SD-kortet.

Tryk på **Værktøjer** > **Musikafspiller**. Tryk på **Gennemse**. Tryk på en kategori. Hvis du vil afspille hele kategorien fra begyndelsen, kan du trykke på den første sang. Hvis du vil afspille en bestemt sang, skal du trykke på titlen.

Tryk på **Gennemse** > **Afspliningslister**, hvis du vil oprette, redigere eller lytte til afspilningslister.

#### Sådan bruger du Audible Player

Du kan oprette en konto hos Audible.com, hvor du kan købe og downloade lydbøger: http://garmin.audible.com.

Tryk på Værktøjer > Audible afspiller. Tryk på Gennemse. Tryk på en kategori, og tryk herefter på en bogtitel. Tryk på knapperne Opret og Vis for at oprette og afspille bogmærker.

## Sådan afspiller du video

**ADVARSEL:** Forsøg ikke at betjene eller se video, mens du kører. Hvis du betjener eller ser video under kørslen, kan det forårsage ulykker eller sammenstød med materiel skade, alvorlig personskade eller død til følge.

nüvi accepterer NTSC composite-video. Du skal bruge et A/V-adapterkabel, som du kan købe hos Garmin eller en elektronikforretning. Du kan få flere oplysninger på http://buy.garmin.com eller ved at kontakte din Garmin-forhandler.  Tilslut den lille ende af A/V-adapterkablet til A/V IN-stikket på højre side af holderen.

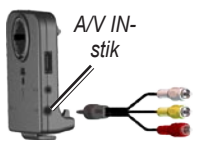

- 2. Tilslut de røde, hvide og gule stik til de tilsvarende stik på videoenheden.
- 3. Tilslut om nødvendigt ekstern strøm til videoenheden. Tænd for videoenheden.
- Tryk på Ja for at skifte til videoen. Du kan automatisk tænde for videoen, når du tilslutter en ekstern videokilde, ved at åbne Menusiden og trykke på Værktøjer > Indstillinger > Videoinput.
  - **BEMÆRK:** Du kan vende tilbage til Videoinput, mens videoen afspilles, ved at trykke hvor som helst på skærmen.

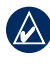

**BEMÆRK:** Der vil være sorte linjer omkring videobilledet.

## Sådan plejer du din nüvi

Din nüvi indeholder følsomme elektroniske komponenter, som kan beskadiges permanent, hvis de udsættes for kraftige stød eller vibrationer. Hvis du vil minimere risikoen for beskadigelse af din nüvi, skal du undgå at tabe enheden og betjene den i omgivelser med risiko for stød og vibrationer.

#### Sådan rengør du din nüvi

Din nüvi er konstrueret af materialer af høj kvalitet og kræver ingen vedligeholdelse udover rengøring. Rengør din nüvis ydre beklædning (ikke berøringsskærmen) med en klud, der er fugtet med vand iblandet et skånsomt rengøringsmiddel, og tør den herefter af. Undgå kemiske rengøringsmidler og opløsningsmidler, der kan beskadige plastikkomponenterne.

#### Sådan rengør du berøringsskærmen

Rengør berøringsskærmen med en blød, ren og fnugfri klud. Brug evt. vand, isopropylalkohol eller brillerens. Fugt kluden med væsken, og tør berøringsskærmen forsigtigt af.

#### Sådan beskytter du din nüvi

- Bær og opbevar nüvi i en taske.
- Du må ikke opbevare nüvi, hvor den kan udsættes for ekstreme temperaturer i længere tid, da det kan føre til permanent skade på den.
- Undgå at udsætte nüvi for vand. Hvis enheden kommer i berøring med vand, kan der opstå funktionsfejl.
- Du må aldrig bruge en hård eller skarp genstand til at betjene berøringsskærmen, da det kan beskadige skærmen. Selvom en PDA-pegepind kan bruges til at betjene berøringsskærmen, må du aldrig forsøge dette, mens du kører.

## Sådan undgår du tyveri

- Du kan undgå tyveri ved at fjerne enheden og holderen, når du ikke bruger dem. Fjern det mærke, som sugekoppen efterlader på forruden.
- Opbevar ikke enheden i handskerummet.
- Registrer dit produkt hos http://my.garmin.com.

Brug anordningen Garmin Lock<sup>™</sup>.
Se "Sådan låser du din nüvi".

## Sådan låser du din nüvi

- Tryk på Værktøjer > Indstillinger > Sikkerhed.
- 2. Tryk på knappen ved siden af **Garmin** Lock.
- 3. Indtast en firecifret PIN-kode, og naviger til en sikkerhedsposition.
  - **BEMÆRK:** Hvis du glemmer din PINkode eller sikkerhedspositionen, skal din nüvi indsendes til Garmin for at blive låst op. Du skal også indsende en gyldig produktregistrering eller et købsbevis.

## Kalibrering af skærmen

Hvis berøringsskærmen ikke reagerer korrekt, skal du slukke for nüvi. Sæt din finger på skærmen, og tænd for nüvi. Fortsæt med at trykke på skærmen, indtil kalibreringsskærmen vises. Følg instruktionerne på skærmen.

## Flere oplysninger

Du kan få flere oplysninger om nüvi ved at trykke på **Værktøjer** > **Hjælp**. Du kan downloade den nyeste version af brugervejledningen fra www.garmin.com. Du kan få yderligere oplysninger om tilbehør på http://buy.garmin.com eller ved at kontakte din Garmin-forhandler. Garmin<sup>®</sup> og nüvi<sup>®</sup> er varemærker tilhørende Garmin Ltd. eller dets datterselskaber, registreret i USA og andre lande. Garmin Lock<sup>™</sup> er et varemærke tilhørende Garmin Ltd. eller dets datterselskaber.

Windows<sup>®</sup> er et registreret varemærke tilhørende Microsoft Corporation i USA og/eller andre lande. Mac<sup>®</sup> er et registreret varemærke tilhørende Apple Computer, Inc. Audible.com<sup>®</sup> er et registreret varemærke tilhørende Audible, Inc. © Audible, Inc. 1997–2005. Rettighederne til øvrige varemærker og handelsnavne tilhører de respektive ejere. For at få de seneste gratis softwareopdateringer (bortset fra kortdata) i dit Garmin-produkts levetid, skal du besøge Garmins websted på www.garmin.com.

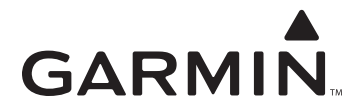

© 2008 Garmin Ltd. eller dets datterselskaber

Garmin International, Inc. 1200 East 151<sup>st</sup> Street, Olathe, Kansas 66062, USA

Garmin (Europe) Ltd. Liberty House, Hounsdown Business Park, Southampton, Hampshire, SO40 9RB UK

> Garmin Corporation No. 68, Jangshu 2<sup>nd</sup> Road, Shijr, Taipei County, Taiwan

> > www.garmin.com

Delnummer 190-00857-56 Rev. A